# 1 Objectif

#### Détection et traitement des points aberrants avec Tanagra (à partir de 1.4.24).

Dans le processus Data Mining, la détection et le traitement des points aberrants sont incontournables lors de la préparation des données, ou même après coup, pour analyser et valider les résultats.

On parle de point aberrant (point atypique) lorsque qu'un individu prend une valeur exceptionnelle sur une variable (ex. un client d'une banque aurait 158 ans) ou sur des combinaisons de variables (ex. un athlète de 12 ans aurait effectué le 100 m en 10 secondes). Ces points sont problématiques car ils peuvent biaiser les résultats, notamment pour les méthodes basées sur des distances entre individus, ou plus dramatiquement encore, des distances par rapport à des barycentres. Il importe donc d'identifier ces individus et de les considérer attentivement.

Dans ce didacticiel, nous présentons le composant **UNIVARIATE OUTLIER DETECTION** destiné à **détecter les points atypiques sur chacune des variables, prises individuellement**.

Les techniques intégrées dans ce composant sont largement inspirées du texte sur le site de NIST (<u>http://www.itl.nist.gov/div898/handbook/prc/section1/prc16.htm</u>). Nous avons implémenté :

- Le test de Grubbs (<u>http://www.itl.nist.gov/div898/handbook/eda/section3/eda35h.htm</u>). Ce test repose sur la normalité de la distribution. On devrait donc tester préalablement la crédibilité de cette hypothèse. Mais lorsque l'on se rend compte que les tests de normalité eux mêmes sont sensibles aux points aberrants, on ne s'en sort plus. Voilà pourquoi on se contente au préalable de techniques graphiques simples destinées à se faire une idée de la répartition des données.
- La règle de « x » sigmas. Elle consiste à déclarer comme atypique les observations s'écartant de « x » écarts types autour de la moyenne. C'est une règle très fruste. Elle est aussi basée sur une normalité sous jacente des données. On sait par exemple que pour la loi normale, 99.73% des observations sont situées dans l'intervalle [m-3×σ;m-3×σ]. Toute observation qui sort de cet intervalle a une très faible probabilité d'apparaître. Il faut savoir pourquoi elle est présente dans les données.
- La règle de la boîte de Tukey (<u>http://en.wikipedia.org/wiki/Box\_plot</u>). La boîte à moustaches (BOXPLOT) permet de représenter graphiquement la distribution d'une variable. On peut mettre en évidence les points extrêmes en utilisant une règle simple. Nous calculons le 1<sup>er</sup> quartile Q1 et le 3<sup>ème</sup> quartile Q3, nous en déduisons l'intervalle interquartile IQ = Q3 Q1. On dit qu'une observation est moyennement atypique (mild outlier) s'il est en deçà de LIF = Q1 1.5 \* IQ ou au delà de UIF = Q3 + 1.5 \* IQ (LIF : lowr inner fence, UIF : upper inner fence). Elle est extrêmement atypique si elle en deçà de LOF = Q1 3 \* IQ ou au delà de UOF = Q3 + 3 \* IQ (LOF : lower outer fence, UOF : upper outer fence).

La relation entre la règle des « x » sigmas et la règle de Tukey, lorsque la distribution des données est normale, peut être résumée graphiquement (Figure 1).

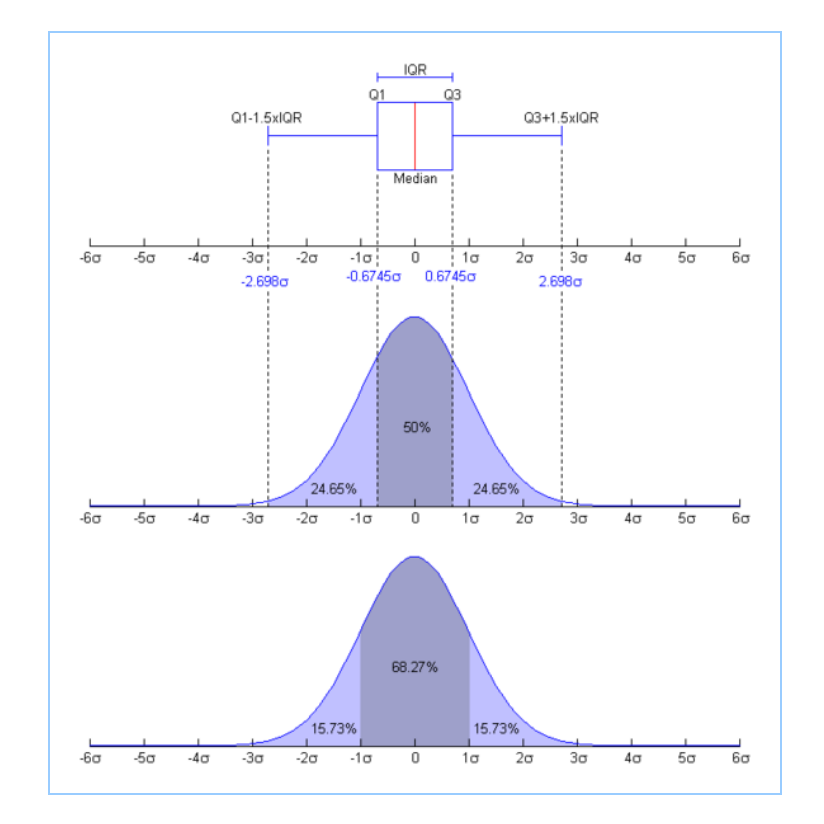

Figure 1 - Lien entre les règles de détection pour la distribution normale (<u>http://en.wikipedia.org/wiki/Image:Boxplot\_vs\_PDF.png</u>)

Nous essayerons de les combiner au mieux avec les statistiques descriptives dans ce document. On se rendra vite compte que des stratégies simples, notamment les approches graphiques, sont au moins aussi intéressantes finalement. Les techniques numériques ci-dessus ne sont réellement décisives que dans le cadre du traitement automatisé de fichiers comportant de très nombreuses colonnes. Dans ce cas, leurs indications nous permettent de nous orienter rapidement vers les variables à problèmes.

## 2 Données

Notre fichier de données body\_mass\_index.xls<sup>1</sup> comporte 50 observations. Les caractéristiques mesurées sont le poids en kg (WEIGHTKG), la taille en mètres (HEIGHTM) et l'indice de masse corporelle (BODYMASS = WEIGHTKG / HEIGHTM^2). L'objectif est de vérifier si des observations se détachent des autres selon au moins une de ces variables.

## 3 Détection des points aberrants avec TANAGRA

### 3.1 Création du diagramme – Importation des données

Il existe plusieurs manières de charger les données au format XLS dans TANAGRA. Nous choisissons l'importation directe<sup>2</sup>. Elle présente l'avantage de ne pas requérir la présence du logiciel EXCEL sur

<sup>&</sup>lt;sup>1</sup> <u>http://eric.univ-lyon2.fr/~ricco/tanagra/fichiers/body\_mass\_index.xls</u>

<sup>&</sup>lt;sup>2</sup> L'autre possibilité d'importation est d'ouvrir le fichier dans le tableur. Puis à l'aide du nouveau menu TANAGRA dans EXCEL, inséré via la macro complémentaire TANAGRA.XLA, nous transférons les données. Voir : <u>http://tutoriels-data-mining.blogspot.com/2008/03/importation-fichier-xls-excel-macro.html</u>

la machine (voir : <u>http://tutoriels-data-mining.blogspot.com/2008/03/importation-fichier-xls-excel-mode.html</u>). Il faut en revanche que les données soient dans la première feuille de calcul, alignées en haut à gauche, la première ligne correspondant aux noms des variables. Notre configuration respecte ces spécifications. Attention, il ne faut pas que le fichier soit en cours d'édition lors de l'importation.

Après avoir démarré TANAGRA, nous activons le menu FILE / NEW pour créer un nouveau diagramme. Dans la boîte de sélection, nous spécifions le nom du fichier de données (body\_mass\_index.xls) et le nom du fichier diagramme.

| Fie Dogam Window Help<br>Otherwindow Help<br>Open<br>Save as<br>Close<br>Exit<br>Diagram tile :<br>Default tile<br>Dataset (*txt anff*xls) :<br>OK Cancel Help<br>OK Cancel Help<br>Platest (*txt anff*xls) :<br>OK Cancel Help<br>Platest (*txt anff*xls) :<br>OK Cancel Help<br>Platest (*txt anff*xls) :<br>Dataset construction<br>Feature scontruction<br>Feature scontruction<br>Feature scontruction<br>Feature scontruction<br>Fisture Scoring<br>Correlation scatterplot<br>Correlation scatterplot<br>Scotterplot<br>Scotte | TANAGRA 1.4.24           |                       |                          |                    |                        |           |           |  |  |  |
|----------------------------------------------------------------------------------------------------|--------------------------|-----------------------|--------------------------|--------------------|------------------------|-----------|-----------|--|--|--|
| Data visualization       Statistics         Feature construction<br>PLS       Clustering<br>Source Science         Data visualization       Statistics         Feature construction<br>PLS       Clustering<br>Source Science         Custering<br>Spulearning assessment       Scorring<br>Scorring         Custering<br>Spulearning assessment       Scorring<br>Scorring         Provisit recevul       Non du fichier:         Deta visualization       Statistics<br>Feature construction<br>PLS         Custering<br>Spulearning assessment       Scorring<br>Scorring         Provisit recevul       Non du fichier:         Deta visualization       Statistics<br>Feature construction<br>Pate de traval         Feature construction<br>PLS       Feature selectifi<br>Correlation scatterplot         Scatterplot       Scatterplot         Provisit recevul       Feiner de type:         Fervoits recevul       Feiner de type:         Feiner de type:       Index recevul         Feiner de type:       Index recevul                                                                                                    | File Diagram Window Help | )                     |                          |                    |                        |           |           |  |  |  |
| Choose your dataset and start download  Save as Close Ext Diagram tile : Default tile Data mining d Garam file name : Ext DiabateMiningDatabases_for_miningUdataset_for_soft_dev_and_com Dataset(*bd.* arfi.*xls) : CK Cancel Help  Tanagra  Regarder dans: Mes documents Wes documents Construction Feature construction Feature selecti PLS Clustering Spv learning assessment Scoring CCrrelation scatterplot Scatterplot Scatterpl                                                                                                    | 🗋 New 🗕 🗕 🗕              |                       |                          | _                  |                        |           |           |  |  |  |
| Save as<br>Close<br>Ext<br>Default title<br>Default title<br>Default titl                | 🛱 Open                   | Choose your dataset a | nd start down            | load               |                        |           |           |  |  |  |
| Save as<br>Close<br>Exit<br>Diagram title :<br>Default title<br>Data mining diagram file name :<br>D/D ataMining/D atabases_for_mining/dataset_for_soft_dev_and_comes<br>Dataset("t.ct."arff."xls) :<br>CK Cancel Help<br>Regarder dans:<br>Regarder dans:<br>Mes documents<br>feature construction<br>PLS<br>Clustering<br>Spv learning assessment<br>Scotter plot<br>Correlation scatter plot<br>Scatter plot with<br>Export dataset<br>Scatter plot with<br>Eavoirs reseaul<br>Correlation scatter plot<br>Scatter plot with<br>Eavoirs reseaul<br>Correlation scatter plot<br>Scatter plot with<br>Eavoirs reseaul<br>Correlation scatter plot<br>Scatter plot with<br>Eavoirs reseaul<br>Correlation scatter plot with<br>Eavoirs reseaul<br>Correlation scatter plot with<br>Eavoirs reseaul<br>Correlation scatter plot with<br>Eavoirs reseaul<br>Correlation scatter plot with<br>Eavoirs reseaul<br>Correlation scatter plot with<br>Eavoirs reseaul<br>Correlation scatter plot with<br>Eavoirs reseaul<br>Correlation scatter plot with<br>Eavoirs reseaul<br>Correlation scatter plot with<br>Eavoirs reseaul<br>Correlation scatter plot with<br>Eavoirs reseaul<br>Correlation scatter plot with<br>Eavoirs reseaul<br>Correlation scatter plot with<br>Correlation scatter plot with<br>Correlation scatter plot                                                                                                    | Save                     |                       |                          |                    |                        |           |           |  |  |  |
| Close   Exit   Data mining diagram file name :   D'UbataMining/Databases_for_mining/dataset_for_soft_dev_and_com/lait   Dataset ("txt".artf,"xls) :     OK Cancel Help     OK Cancel Help     Regarder dans:     Mes documents   récents   Bureau     PL5   Clustering   Spv learning assessment   Scorte   Poté de havait   Poté de havait   Export dataset     Nem du lichies:   body_mass_index.xls   Durit   Favoris réseau                                                                                                    | Save as                  | Diagram title :       |                          |                    |                        |           |           |  |  |  |
| Exit     Data mining diagram file name :   D:DataMining:Databases_for_mining:dataset_for_soft_dev_and_com/s     Dataset (*bct*.aff(*xis) :     OK Cancel Help     Image: Concellent of the second of the second of the                                                                                                    | Close                    | Default title         |                          |                    |                        |           |           |  |  |  |
| Exit<br>D:DataMining/Databases_for_mining/dataset_for_soft_dev_and_com/a<br>Dataset (*.txt*.arft*.xls):<br>OK Cancel Help<br>Pegader dars:<br>Pegader dars:<br>Pegader                         |                          | Data mining diagra    | im file name :           |                    | No.                    |           |           |  |  |  |
| Dataset (*.txt*.arff,*.xls):     OK Cancel Help     Regarder dars:     Pagarder dars:     Person of the second decomments     Mes documents   PL5   Clustering   Spv learning assessment   Scoring   Poste de travel   Poste de travel <t< td=""><td>Exit</td><td>D:\DataMining\Dat</td><td>tabases_for_mi</td><td>ning\dataset_for</td><td>_soft_dev_and_coma</td><td>3</td><td></td></t<>                                                                                                    | Exit                     | D:\DataMining\Dat     | tabases_for_mi           | ning\dataset_for   | _soft_dev_and_coma     | 3         |           |  |  |  |
| Data visualization Statistics   Periode dare:   Image: a construction   Peature construction   Feature construction   Feature selection   PLS   Custering   Spv learning assessment   Scoring   Scoring   Sc                                                                                                    |                          | D-4                   |                          |                    | N                      |           |           |  |  |  |
| OK Cancel Help     OK Cancel Help     Image a Image a     Regarder dan: Image a     Mes documents   récents   Bureau     Data visualization   Statistics   Feature construction   Feature selectri   PL5   Clustering   Spv learning assessment   Scoring   Poste de traval   Image a   Image a   Image a   Image a   Image a   Image a     Image a   Image a                                                                                                    |                          | Dataset (".txt,".am," | .xis) :                  |                    |                        | 2         |           |  |  |  |
| OK Cancel Help     Regarder dans:     Periody_mass_index.xds     Mes documents   récents   Bureau     Data visualization   Statistics   Feature construction   Feature selection   Pus   Clustering   Spv learning assessment   Scoring   Poste de traval   Poste de traval   P                                                                                                    |                          |                       |                          |                    | G                      | 2         |           |  |  |  |
| OK Cancel Help     Tanagra     Regarder dans:     Regarder dans:     Wes documents   récents   Bureau     Data visualization   Statistics   Peature construction   Feature selectic   PLS   Clustering   Spv learning assessment   Scoring   Poste de traval   Poste de traval   Poste de traval   Feature scatterplot   Scatterplot wit   Scatterplot wit   Feoris réseau   Fichiers de type:   Export dataset                                                                                                    |                          |                       |                          |                    |                        | -         |           |  |  |  |
| OK Cancel Help     Image: Cancel Help     Image: Cancel Help     Image: Cancel Help     Image: Cancel Help     Image: Cancel Help     Image: Cancel Help     Image: Cancel Help     Image: Cancel Help     Image: Cancel Help     Image: Cancel Help     Image: Cancel Help     Image: Cancel Image: Cancel     Image: Cancel Image: Cancel     Image: Cancel Image: Cancel     Image: Cancel Image: Cancel     Image: Cancel Image: Cancel     Image: Cancel Image: Cancel     Image: Cancel Image: Cancel     Image: Cancel Image: Cancel     Image: Cancel Image: Cancel   Image: Cancel Image: Cancel   Image: Cancel Image: Cancel   Image: Cancel Image: Cancel   Image: Cancel Image: Cancel   Image: Cancel Image: Cancel   Image: Cancel Image: Cancel   Image: Cancel Image: Cancel   Image: Cancel Image: Cancel   Image: Cancel Image: Cancel   Image: Cancel Image: Cancel   Image: Cancel Image: Cancel   Image: Cancel Image: Cancel   Image: Cancel Image: Cancel<                                                                                                    | -                        |                       |                          |                    |                        |           |           |  |  |  |
| Tanagra   Regarder dans:   Regarder dans:   Wes documents   Bureau   Data visualization   Statistics   PLS   Clustering   Spv learning assessment   Scoring   Poste de traval   Poste de traval   Poste de traval   Feature construction   Feature selectio   PLS   Clustering   Spv learning assessment   Scoring   Poste de traval   Poste de traval   Feature dataset   Imagera   Poste de traval   Features teleplot   Export dataset   Imagera                                                                                                    |                          |                       |                          | OK OK              | Cancel H               | elp       |           |  |  |  |
| Regarder dans: Image: second second se                                                                                                    |                          |                       | Tanagra                  |                    |                        |           | ? 🛛       |  |  |  |
| Data visualization Statistics   Peature construction Feature selectici   PLS Clustering   Spv learning assessment Scoring   Posle de travail   Posle de travail   Posle de travail   Feature to not dichier:   body_mass_index.xls   Durin:   Feature construction   Feature construction   Feature selectici   Posle de travail   Posle de travail   Fosle de travail   Feature dataset   Image: Seature plot wite   Feature selection   Feature construction   Feature selection   Posle de travail   Posle de travail   Fosle de travail   Feature selection   Feature selection   Feature selection   Posle de travail   Fosle de travail   Feature selection   Feature selection   Feature selection   Feature selection   Feature selection   Fosle de travail   Fosle de travail   Feature selection   Feature selection </td <td></td> <td></td> <td>Regarder dans :</td> <td>utliers</td> <td></td> <td>🕑 🕝 🤣 📂 🛙</td> <td><b></b>-</td>                                                                                                    |                          |                       | Regarder dans :          | utliers            |                        | 🕑 🕝 🤣 📂 🛙 | <b></b> - |  |  |  |
| Mes documents   Mes documents   Bureau   Data visualization   Statistics   Feature construction   Feature selection   PLS   Clustering   Spv learning assessment   Scoring   Poste de travail   Poste de travail   Poste de travail   Feature to not dataset   Scorting   Poste de travail   Fordits réseau   Fichiers de type:   Excel Fie (37 & 2000)                                                                                                    |                          |                       |                          | Sody mass in       | ndex.xls               |           |           |  |  |  |
| Mes documents   récents   Data visualization   Statistics   PLS   Clustering   Spv learning assessment   Scoring   Poste de travai   Poste de travai   Feature dataset   Scotterplot wit   Foring récents   Scotterplot wit   Foring récents   Scotterplot wit   Foring récents   Scotterplot wit   Foring récents   Scotterplot wit   Foring récents   Scotterplot wit   Foring récents   Scotterplot wit   Foring récents   Foring récents   Scotterplot wit   Foring récents   Foring récents   Scotterplot wit   Foring récents   Foring récents   Foring récents   Scotterplot wit   Foring récents   Foring récents   Foring récents   Scotterplot wit   Foring récents   Scotterplot wit   Foring récents   Foring récents   Foring récents   Foring récents   Foring récents   Foring récents   Foring récents   Foring récents   Foring récents   Staterplot wit   Foring récents   Staterplot wit   Foring récents   Foring récents   Foring récents   Foring récents   Foring récents   Foring récents   Foring réce                                                                                                    |                          |                       |                          |                    |                        |           |           |  |  |  |
| Data visualization Statistics   Data visualization Statistics   Feature construction Feature selectici   PLS Clustering   Spv learning assessment Scoring   Poste de travail Poste de travail   Poste de travail Fichiers de type : Excel File (37 & 2000)                                                                                                    |                          |                       | Mes documents<br>récents |                    |                        |           |           |  |  |  |
| Data visualization Statistics   Data visualization Statistics   Feature construction Feature selectric   PLS Clustering   Spv learning assessment Scoring   Poste de travail Poste de travail   Poste de travail Fichiers de type : Excel File (37 & 2000)                                                                                                    |                          |                       |                          |                    |                        |           |           |  |  |  |
| Data visualization       Statistics         Data visualization       Statistics         Feature construction       Feature selectic         PLS       Clustering         Spv learning assessment       Scoring         Poste de travail       Poste de travail         Export dataset       Scatterplot         Scatterplot       Scatterplot wit         Favoris réseau       Fichiers de type:         Excel File (37 & 2000)       Annuler                                                                                                    |                          |                       |                          |                    |                        |           |           |  |  |  |
| Data visualization       Statistics         Data visualization       Statistics         Feature construction       Feature selectic         PLS       Clustering         Spv learning assessment       Scoring         Poste de travail       Poste de travail         Poste de travail       Nom du fichier : body_mass_index.xls         Poste de travail       Fichiers de type : Excel File (37 & 2000)                                                                                                    | l                        |                       | Bureau                   |                    |                        |           |           |  |  |  |
| Data visualization     Statistics       Feature construction     Feature selectic       PLS     Clustering       Spv learning assessment     Scoring       Correlation scatterplot     Scatterplot       Socatterplot     Scatterplot       Scatterplot     Scatterplot wit       Favoris réseau     Fichiers de type:       Excel File (37 & 2000)     Annuler                                                                                                    |                          | Charlest -            |                          |                    |                        |           |           |  |  |  |
| Peature construction     Feature selectic     Mes documents       PLS     Clustering       Spv learning assessment     Scoring       Correlation scatterplot     Scatterplot       Spot learning assessment     Scotterplot       Scoring     Poste de travail       Poste de travail     Nom du fichier : body_mass_index.xls       Power dataset     Duvrir       Favoris réseau     Fichiers de type : Excel File (37 & 2000)                                                                                                    | Data visualization       | Statistics            |                          |                    |                        |           |           |  |  |  |
| PLS       Clustering         Spv learning assessment       Scoring         Correlation scatterplot       Scatterplot         Sport dataset       Scatterplot wit         Favoris réseau       Foibre de travail         Foibre de travail       Nom du fichier : body_mass_index.xls         Duvrir       Annuler                                                                                                    | Feature construction     | Feature selectio      | Mes documents            |                    |                        |           |           |  |  |  |
| Spv learning assessment       Scoring         Correlation scatterplot       Scatterplot         Export dataset       Scatterplot wit         Favoris réseau       Foite de travail         Foite de travail       Nom du fichier :         body_mass_index.xls       Ouvrir         Favoris réseau       Excel File (37 & 2000)                                                                                                    | PLS                      | Clustering            |                          |                    |                        |           |           |  |  |  |
| Correlation scatterplot<br>Export dataset<br>Scatterplot wit<br>Favoris réseau<br>Foste de travail<br>Foste de travail<br>Nom du fichier : body_mass_index.xls<br>Duvrir<br>Excel File (97 & 2000)<br>Annuler                                                                                                    | Spv learning assessment  | Scoring               | _ <del></del>            |                    |                        |           |           |  |  |  |
| Export dataset 🖉 Scatterplot wit                                                                                                    | Correlation scatterplot  | 🧖 Scatterplot         | Poste de travail         |                    |                        |           |           |  |  |  |
| Favoris réseau         Fichiers de type :         Excel File (97 & 2000)         Annuler                                                                                                    | Export dataset           | 🔣 Scatterplot wit     | <b>S</b>                 | Nom du fichier :   | hodu mass index vis    |           | Ouvrir    |  |  |  |
| Pavois ieseau i nuiveis de gype . Caxel nie (37 & 2000) Anntole                                                                                                    |                          |                       |                          | Fichiers de tuno : | Eucol File (97 t 2000) |           |           |  |  |  |
|                                                                                                    |                          |                       | r avoris reseau          | nomers de type :   | Excel File (97 & 2000) | -         |           |  |  |  |

Le fichier comporte bien 50 individus et 3 variables.

#### 3.2 Statistiques descriptives

Première étape, systématique dans les études, résumer les données à l'aide des outils de la statistique descriptive. Nous sélectionnons les variables à analyser à l'aide du composant DEFINE STATUS, accessible via le raccourci dans la barre d'outils.

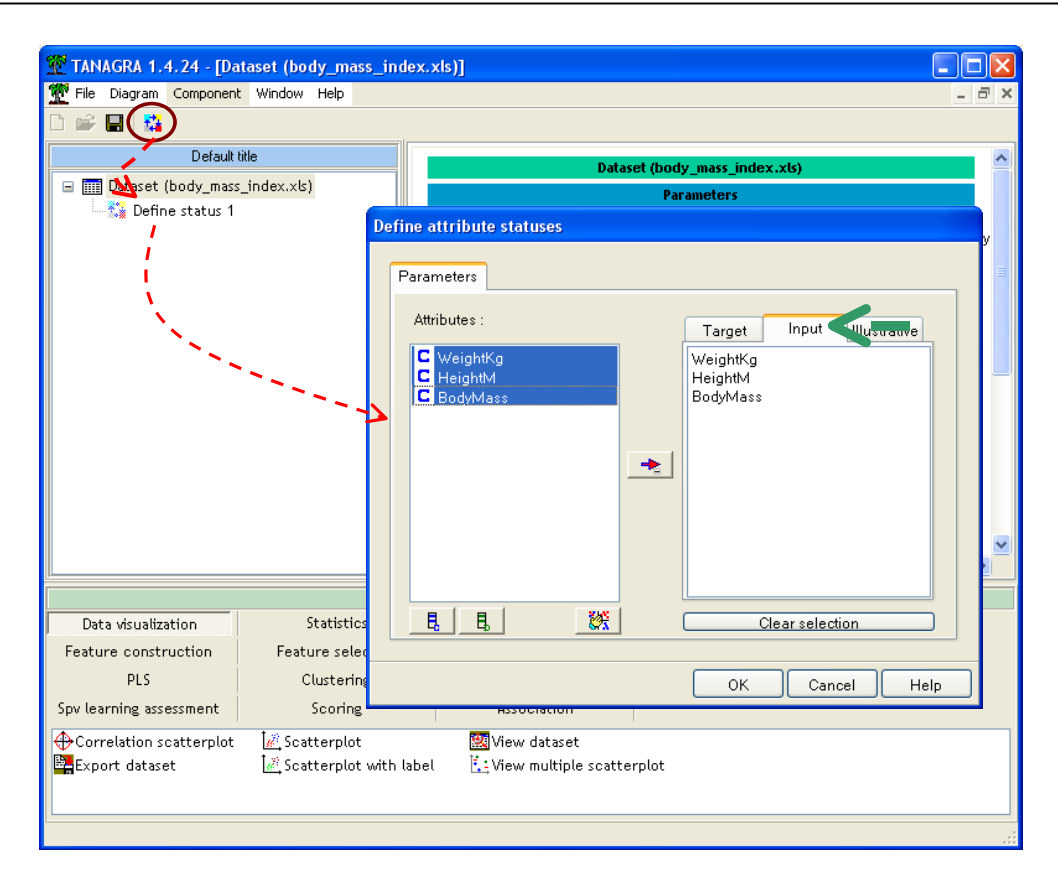

Puis, nous branchons le composant MORE UNIVARIATE CONT STAT (onglet STATISTICS). Quelques indicateurs usuels et l'histogramme de fréquences sont calculés (Tanagra crée automatiquement 10 intervalles de largeur égales).

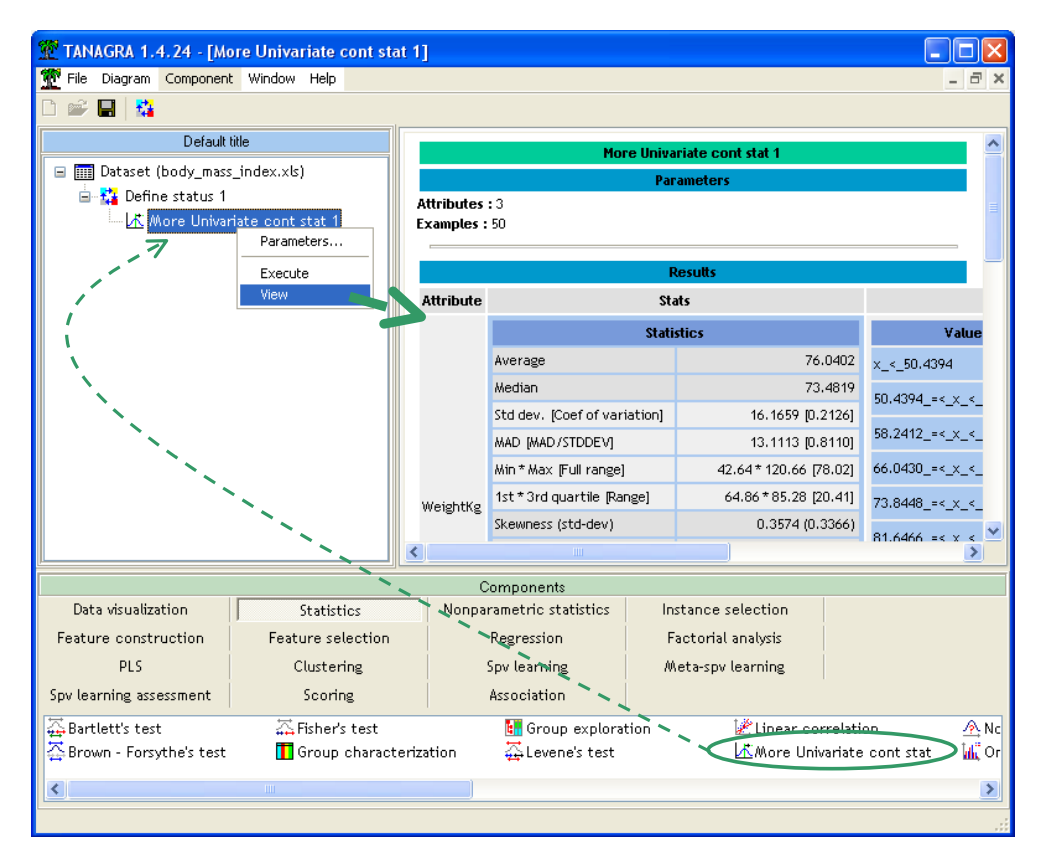

Nous résumons dans le tableau suivant les indicateurs et leurs significations.

| Indicateur                   | Description                                                                                                    |
|------------------------------|----------------------------------------------------------------------------------------------------|
| Average                      | Moyenne                                                                                                    |
| Median                       | Médiane                                                                                                    |
| Std.Dev. [Coef of variation] | Ecart type (échantillon) et coefficient de variation (rapport entre l'écart<br>type et la moyenne, permet la comparaison de la dispersion de<br>variables mesurées sur des unités différentes) |
| MAD [MAD / STDDEV]           | Ecart absolu moyen <sup>3</sup> . Rapport entre l'écart absolu moyen et l'écart type. Lorsque la distribution est normale, ce rapport est proche de 0.8.                                       |
| Min, Max [Full Range]        | Minimum, maximum, étendue                                                                                                    |
| 1st * 3rd quartile [Range]   | 1 <sup>er</sup> et 3 <sup>ème</sup> quartile ; intervalle inter quartile                                                                                                    |
| Skewness (std dev)           | Coefficient d'asymétrie et son écart type. Lorsque la distribution est<br>normale, skewness = 0                                                                                                |
| Kurtosis (std dev)           | Coefficient d'aplatissement et son écart type. Lorsque la distribution<br>est normale, kurtosis = 0                                                                                            |

#### WEIGHTKG.

| Attribute | Stats                        |                        | Histogram                |       |         |           |  |
|-----------|------------------------------|------------------------|--------------------------|-------|---------|-----------|--|
|           | Stati                        | stics                  | Values                   | Count | Percent | Histogram |  |
|           | Average                      | 76.0402                | x_<_50.4394              | 2     | 4.00%   |           |  |
|           | Median                       | 73,4819                | 50.4394 =< x < 58.2412   | 4     | 8.00%   |           |  |
|           | Std dev. [Coef of variation] | 16.1659 [0.2126]       |                          |       | 44 0004 |           |  |
|           | MAD [MAD/STDDEV]             | 13.1113 [0.8110]       | 58.2412_=<_x_<_66.0430   | 8     | 16.00%  |           |  |
|           | Min*Max [Full range]         | 42.64 * 120.66 [78.02] | 66.0430_=<_x_<_73.8448   | 11    | 22.00%  |           |  |
| WeightKg  | 1st * 3rd quartile [Range]   | 64.86 * 85.28 [20.41]  | 73.8448_=<_x_<_81.6466   | 7     | 14.00%  |           |  |
|           | Skewness (std-dev)           | 0.3574 (0.3366)        | 81 6466 =< v < 89 4483   | 7     | 14 00%  |           |  |
|           | Kurtosis (std-dev)           | 0.1363 (0.6619)        | 01.0400_41_X_1_07.4400   | ,     | 14.00%  | _         |  |
|           |                              |                        | 89.4483_=<_x_<_97.2501   | 8     | 16.00%  |           |  |
|           |                              |                        | 97.2501_=<_x_<_105.0519  | 1     | 2.00%   |           |  |
|           |                              |                        | 105.0519_=<_x_<_112.8537 | 1     | 2.00%   |           |  |
|           |                              |                        | x>=_112.8537             | 1     | 2.00%   |           |  |

#### HEIGHTM.

|         | Stati                        | stics              | Values               | Count | Percent | Histogram |
|---------|------------------------------|--------------------|----------------------|-------|---------|-----------|
|         | Average                      | 1.6581             | x_<_1.4902           | 2     | 4.00%   |           |
|         | Median                       | 1.6510             | 1.4902 =< x < 1.5352 | 3     | 6.00%   |           |
|         | Std dev. [Coef of variation] | 0.1047 [0.0632]    |                      |       |         |           |
|         | MAD [MAD/STDDEV]             | 0.0901 [0.8608]    | 1.5352_=<_x_<_1.5801 | 9     | 18.00%  |           |
|         | Min*Max (Full range)         | 1.45 * 1.89 [0.45] | 1.5801_=<_x_<_1.6251 | 8     | 16.00%  |           |
| HeightM | 1st * 3rd quartile [Range]   | 1.58 * 1.74 [0.17] | 1.6251_=<_x_<_1.6701 | 5     | 10.00%  |           |
| -       | Skewness (std-dev)           | 0.0646 (0.3366)    | 1 4701 -  ×  ×       | F     | 10.00%  |           |
|         | Kurtosis (std-dev)           | -0.8721 (0.6619)   | 1.0/01<_X_<_1./150   |       | 10.00%  |           |
|         |                              |                    | 1.7150_=<_x_<_1.7600 | 8     | 16.00%  |           |
|         |                              |                    | 1.7600_=<_x_<_1.8049 | 8     | 16.00%  |           |
|         |                              |                    | 1.8049_=<_x_<_1.8499 | 1     | 2.00%   |           |
|         |                              |                    | x>=_1.8499           | 1     | 2.00%   | I         |

<sup>&</sup>lt;sup>3</sup> <u>http://en.wikipedia.org/wiki/Absolute\_deviation</u>

#### BODYMASS.

|          | Statistics                   |                                               | Values                 | Count | Percent | Histogram |
|----------|------------------------------|-----------------------------------------------|------------------------|-------|---------|-----------|
|          | Average                      | 27.6806                                       | x_<_20.7198            | 2     | 4.00%   |           |
|          | Median                       | 26.9761                                       | 20.7198 =< x < 23.8059 | 9     | 18.00%  |           |
|          | Std dev. [Coef of variation] | 5.8125 [0.2100]                               |                        |       |         |           |
|          | MAD [MAD/STDDEV]             | 4.0471 [0.6963]                               | 23.8059_=<_x_<_26.8920 | 12    | 24.00%  |           |
|          | Min*Max [Full range]         | 17.63 * 48.49 [30.86]<br>24.02 * 29.65 [5.63] | 26.8920_=<_x_<_29.9782 | 15    | 30.00%  |           |
| BodyMass | 1st * 3rd quartile [Range]   |                                               | 29.9782_=<_x_<_33.0643 | 6     | 12.00%  |           |
|          | Skewness (std-dev)           | 1.5480 (0.3366)                               | 22.0642 26.4504        |       | 0.00%   |           |
|          | Kurtosis (std-dev)           | 4.3365 (0.6619)                               | 33.0043_=K_X_K_30.1504 | 4     | 0.00%   |           |
|          |                              |                                               | 36.1504_=<_x_<_39.2366 | 0     | 0.00%   |           |
|          |                              |                                               | 39.2366_=<_x_<_42.3227 | 0     | 0.00%   |           |
|          |                              |                                               | 42.3227_=<_x_<_45.4088 | 0     | 0.00%   |           |
|          |                              |                                               | x>=_45.4088            | 2     | 4.00%   |           |

Les distributions de WEIGHTKG et HEIGHTM n'appellent pas de commentaires particuliers. Il y a certes un étalement à droite, avec deux observations qui semblent se démarquer pour les deux variables (1 observation dans les deux dernières barres). Cela devient patent avec la variable BODYMASS, 2 observations à valeurs élevées s'écartent réellement des autres. On ne sait pas s'il s'agit des mêmes observations dans les 3 situations.

### 3.3 Représentation graphique

Une autre manière de visualiser les anomalies est de projeter les individus dans le plan, en croisant les variables 2 à 2. Des logiciels comme R (<u>http://www.r-project.org/</u>) le font très bien avec la commande **pairs()**. Notons que nous faisons déjà un pas vers le traitement multivarié dans ce cas, nous appréhendons le rôle conjoint de deux variables.

Dans Tanagra, nous insérons le composant SCATTERPLOT WITH LABEL (onglet DATA VISUALIZATION). Nous croisons tout d'abord les variables WEIGHTKG et HEIGHTM.

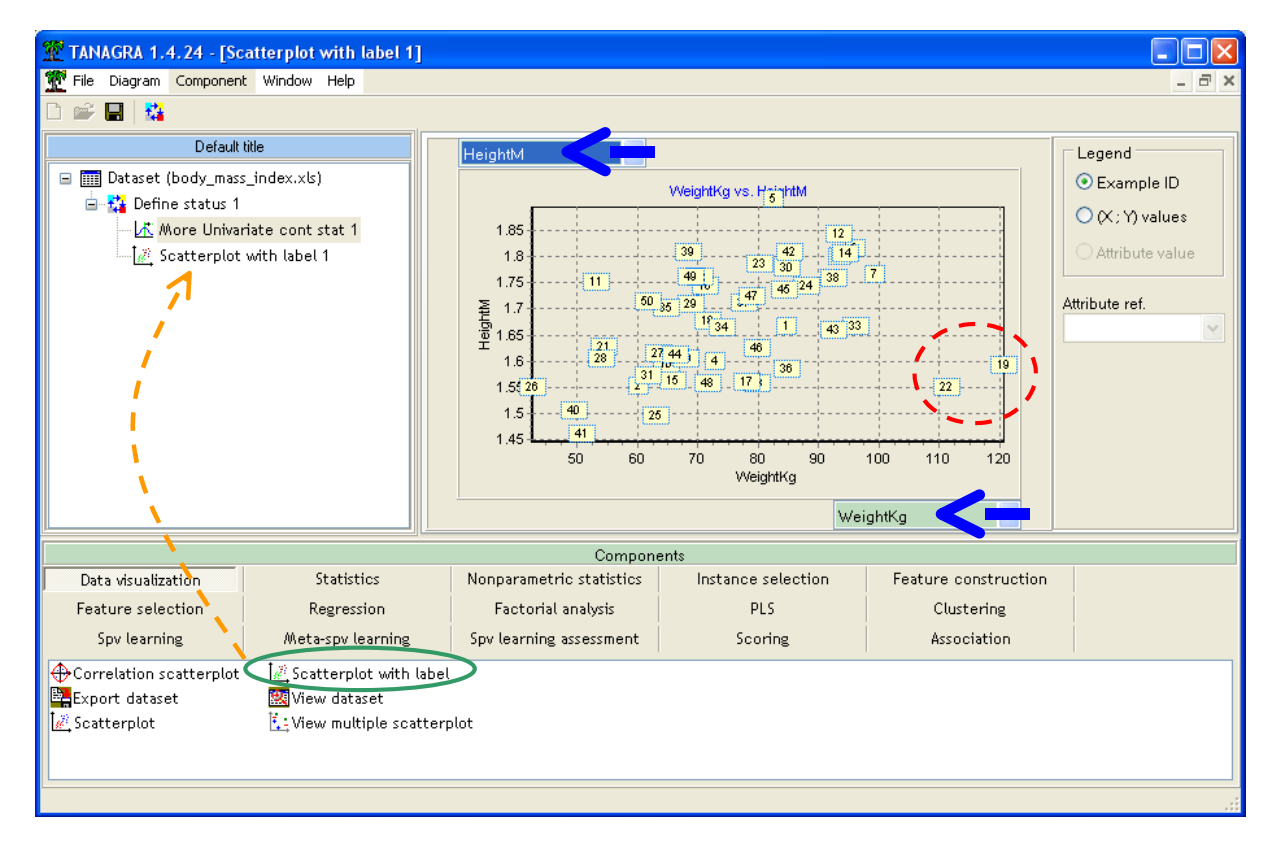

En un coup d'œil, il apparaît que les observations n°19 et n°22 sont douteuses si l'on considère le nuage de points. L'écartement est surtout imputable à la variable WEIGHTKG, il y a des individus qui pèsent lourd dans l'échantillon. Nous savons maintenant, par rapport à notre interrogation précédente (section 3.2), les 2 individus qui sont plus grands que les autres (HEIGHTM, dans les deux dernières barres de l'histogramme) ne sont pas ceux qui sont plus corpulents que les autres (dans les deux dernières barres de l'histogramme de la variable WEIGHTKG).

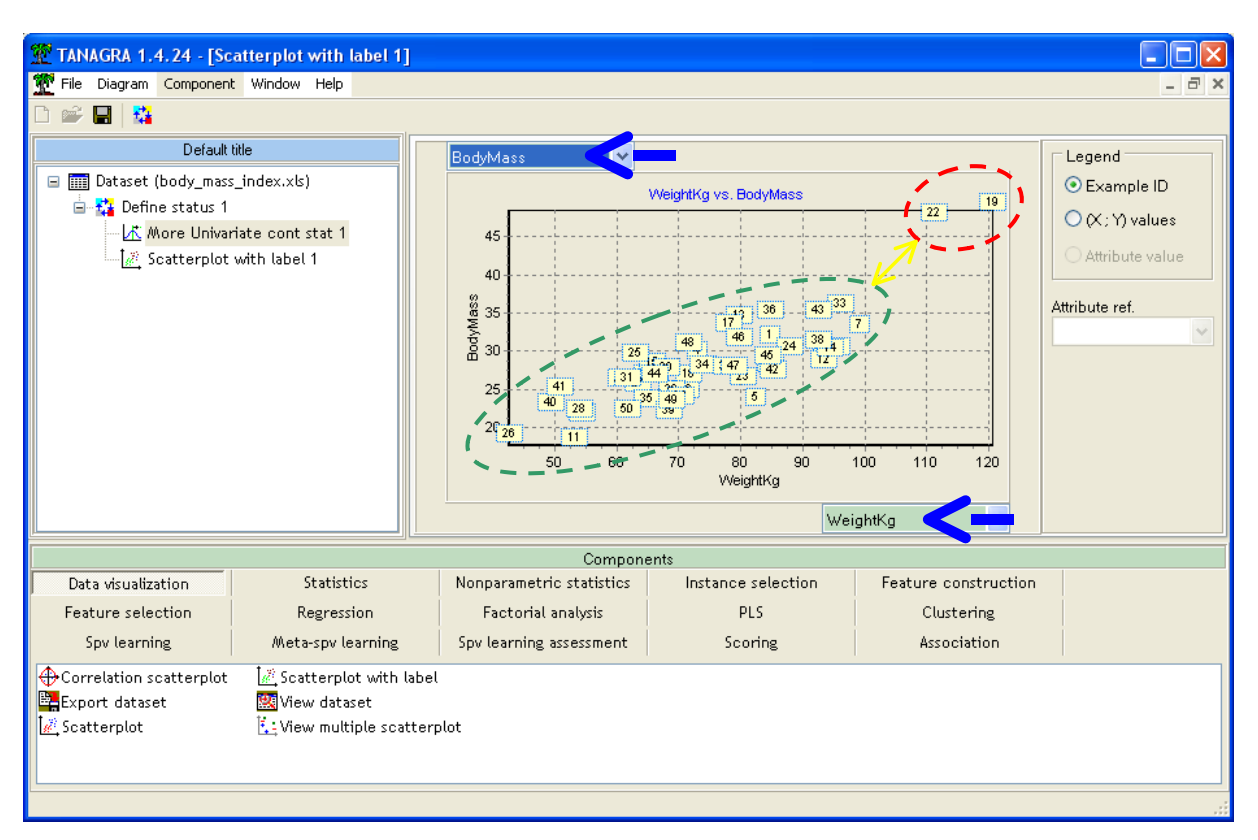

Croisons maintenant les variables WEIGHTKG et BODYMASS.

Il n'y a plus de doute, ces deux individus (n°19 et n°22) sont singulièrement dodus, surtout relativement à leur taille.

#### 3.4 Détection et traitement des points aberrants

Le composant UNIVARIATE OUTLIER DETECTION identifie les observations qui s'écartent « significativement » des autres pour chaque variable. Il s'appuie sur les différents critères présentés en introduction. Il produit un tableau listant les observations incriminées. Il peut les exclure de l'ensemble des données selon le ou les combinaisons de critères que l'on choisit d'activer.

Nous insérons le composant dans le diagramme. Nous activons le menu contextuel PARAMETERS pour spécifier les paramètres du traitement.

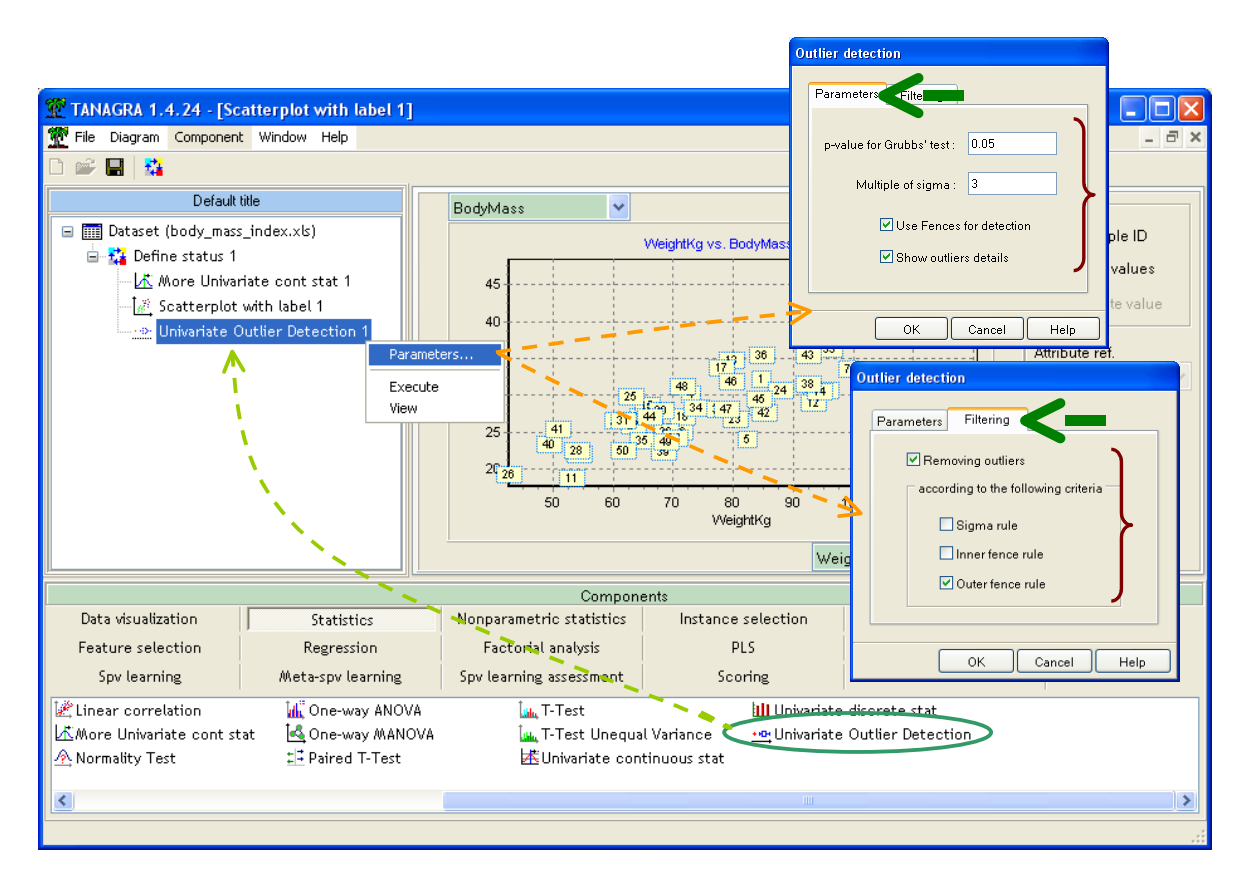

Dans l'onglet PARAMETERS, nous choisissons d'afficher les individus détectés dans le rapport d'exécution. Dans l'onglet FILTERING, nous choisissons de supprimer de l'ensemble de données les individus atypiques, en nous basant uniquement sur le critère OUTER FENCE c.-à-d. retirer des données les individus extrêmement atypiques (voir section 1).

Nous validons ces paramètres et nous activons le menu VIEW pour accéder aux résultats.

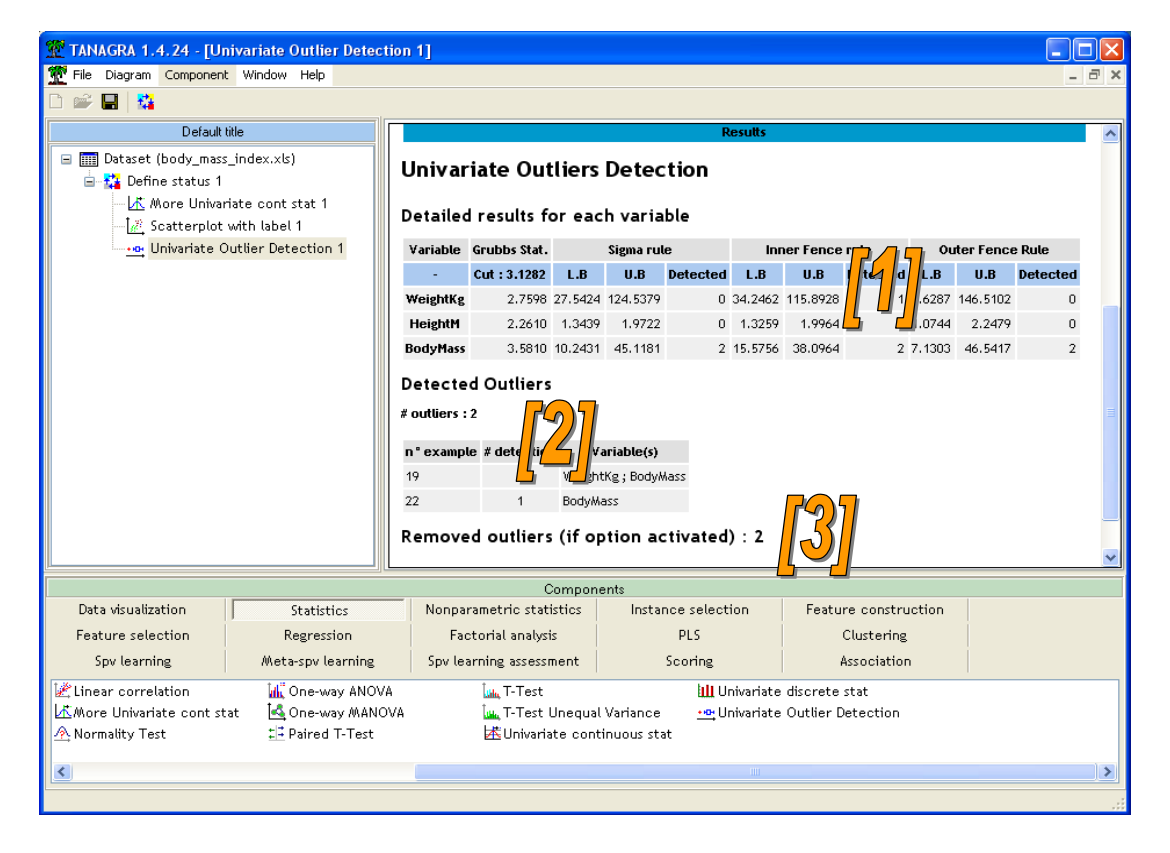

Dans la première partie du rapport [1], nous observons les valeurs limites utilisées et le nombre d'observations atypiques détectées pour chaque critère.

| Detailed results for each variable |              |         |           |          |         |           |          |        |           |          |
|------------------------------------|--------------|---------|-----------|----------|---------|-----------|----------|--------|-----------|----------|
| Variable                           | Grubbs Stat. |         | Sigma rul | e        | Inr     | ner Fence | rule     | Ou     | ter Fence | Rule     |
| -                                  | Cut : 3.1282 | L.B     | U.B       | Detected | L.B     | U.B       | Detected | L.B    | U.B       | Detected |
| WeightKg                           | 2.7598       | 27.5424 | 124.5379  | 0        | 34.2462 | 115.8928  | 1        | 3.6287 | 146.5102  | 0        |
| HeightM                            | 2.2610       | 1.3439  | 1.9722    | 0        | 1.3259  | 1.9964    | 0        | 1.0744 | 2.2479    | 0        |
| BodyMass                           | 3.5810       | 10.2431 | 45.1181   | 2        | 15.5756 | 38.0964   | 2        | 7.1303 | 46.5417   | 2        |

- Le test de Grubbs nous dit qu'au risque de 5%, la valeur la plus extrême de BODYMASS peut être considérée comme atypique.
- Selon la règle des 3-sigmas, nous détectons 2 données atypiques pour la variable BODYMASS.
- Selon la règle INNER FENCE, il y a 1 individu atypique pour WEIGHTKG, 2 pour BODYMASS.
- La règle OUTER FENCE produit le même résultat que 3-sigmas.

Dans la seconde partie [2], un tableau énumère les observations incriminées sur l'ensemble des critères.

| Detected Outliers                  |   |                   |  |  |  |  |  |  |
|------------------------------------|---|-------------------|--|--|--|--|--|--|
| # outliers : 2                     |   |                   |  |  |  |  |  |  |
| n° example # detection Variable(s) |   |                   |  |  |  |  |  |  |
| 19                                 | 2 | WeightKg;BodyMass |  |  |  |  |  |  |
| 22                                 | 1 | BodyMass          |  |  |  |  |  |  |

L'observation n°19 est atypique selon les variables WEIGHTKG et BODYMASS. Ce qui n'est guère étonnant lorsque l'on se remémore son positionnement dans les graphiques ci-dessus.

L'observation n°22 en revanche a été détectée uniquement pour la variable BODYMASS.

Enfin, dans la troisième partie du rapport [3], Tanagra nous indique qu'au final 2 individus ont été exclus selon les critères définis pour le filtrage, en l'occurrence seule la règle OUTER FENCE a été activée ici.

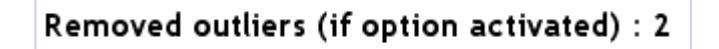

### 3.5 Statistiques descriptives (bis)

Pour évaluer l'influence des observations n°19 et n°22, recalculons les statistiques descriptives sur les observations restantes. Pour ce faire, nous insérons le composant UNIVARIATE CONTINUOUS STAT (onglet STATISTICS, il est plus rapide mais moins détaillé que celui utilisé plus haut).

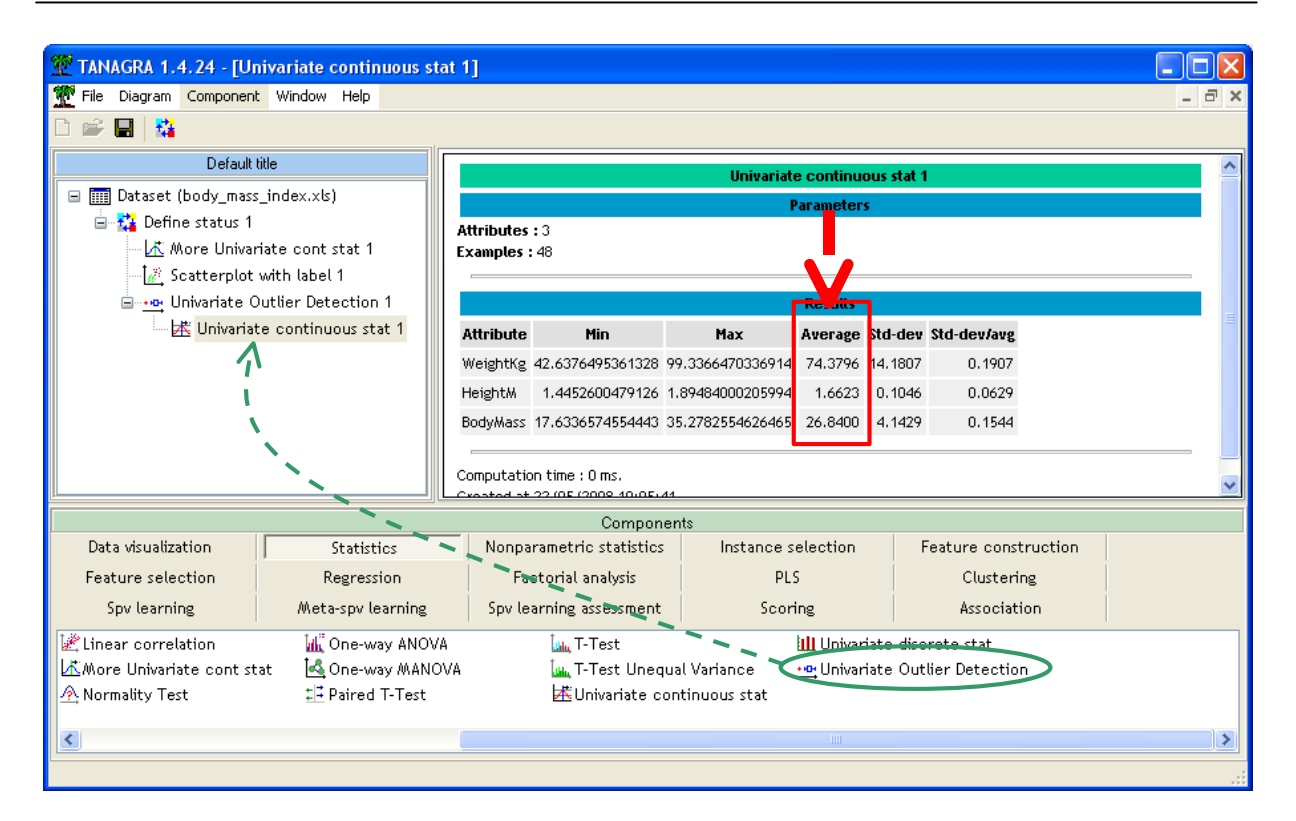

Pour chaque variable, comparons la moyenne, indicateur sensible aux points atypiques, sur les 50 et 48 observations. La colonne « écart » nous indique que la présence de ces 2 observations affecte manifestement les résultats, surtout en ce qui concerne la variable BODYMASS.

| Variable | Moyenne pour 50 obs. | Moyenne pour 48 obs.<br>(sans n°19 et n°22) | Ecart (en %) |
|----------|----------------------|---------------------------------------------|--------------|
| WEIGHTKG | 76.0402              | 74.3796                                     | +2.23 %      |
| HEIGHTM  | 1.6581               | 1.6623                                      | -0.25 %      |
| MODYMASS | 27.6806              | 26.8400                                     | +3.13 %      |

## 4 Conclusion - Traitement des points aberrants

Notre composant choisit d'exclure les observations atypiques. C'est une solution possible mais ce n'est certainement pas la panacée. Il y a d'autres stratégies : la transformation des données, en rendant symétrique la distribution, on atténue l'écartement des queues de distribution ; une transformation plus radicale encore, le passage au rangs ; l'utilisation de techniques appropriées, peu sensibles aux points aberrants (ex. dans le data mining, plutôt qu'une analyse discriminante, on préfèrera les arbres de décision s'il y a profusion de points atypiques) ; etc<sup>4</sup>.

Les techniques présentées dans ce document sont univariées, indépendantes du traitement statistique réalisé en aval. La situation devient plus complexe lorsque l'on veut tenir compte : (a) du rôle conjoint de plusieurs variables ; (b) évaluer l'effet de ces points sur la technique statistique mise en œuvre. On trouvera en ligne un exemple de traitement dans le cadre de la régression linéaire multiple<sup>5</sup> sous Tanagra.

<sup>&</sup>lt;sup>4</sup> <u>http://cc.uoregon.edu/cnews/spring2000/outliers.html</u>

<sup>&</sup>lt;sup>5</sup> <u>http://tutoriels-data-mining.blogspot.com/2008/04/points-aberrants-et-influents-dans-la.html</u>